## How to use these job descriptions:

Click on the link to the job description you want to use. A pop-up box will ask you what you want to do with the file.

| <b>Job</b>                                | Opening 911_Director_2021_Large_District.docx     ×                             | 1                                          |
|-------------------------------------------|---------------------------------------------------------------------------------|--------------------------------------------|
| R                                         | You have chosen to open:                                                        |                                            |
|                                           | 911_Director_2021_Large_District.docx                                           |                                            |
| We collected these<br>descriptions. While | which is: Microsoft Word Document (28.5 KB)<br>from: https://www.al911board.com | sharing them with y<br>e they came from. I |
| you may find helpf                        | What should Firefox do with this file?                                          | hat so you can dowr                        |
| from them easily. I                       | Open with Word (default)                                                        | tion, email <u>Michelle</u>                |
|                                           | ○ Save File                                                                     |                                            |
| Director                                  | Do this <u>a</u> utomatically for files like this from now on.                  |                                            |
| 911_Director_2021_                        | OK Cancel                                                                       |                                            |
| L<br>911_Director_Job_Do                  | escription%20_Mid-Size.docx                                                     |                                            |
| 911_Director_Job_De                       | escriptions_Mid-size.docx                                                       |                                            |

Click on Save File then click the OK button. Another window will open to save the file.

| Organize 👻 New folde                                                     | er                                                                                                    |                                                                                                    |                                                                                                |      |  | <br>0 |
|--------------------------------------------------------------------------|----------------------------------------------------------------------------------------------------|----------------------------------------------------------------------------------------------------|------------------------------------------------------------------------------------------------|------|--|-------|
| Quick access Creative Cloud Files OneDrive - Personal SecuriSync This PC | Name<br>Director & Deputy<br>GIS & Addressing<br>Manager<br>Supervisor<br>Telecommunicator<br>Training Personnel | Date modified<br>12/3/2021 9:34 AM<br>11/29/2021 10:06 AM<br>11/29/2021 10:15 AM<br>1/20/2022 9:35 AM<br>12/1/2021 12:17 PM<br>11/29/2021 10:03 AM | Type<br>File folder<br>File folder<br>File folder<br>File folder<br>File folder<br>File folder | Size |  | 1     |
| Eilenamer 911 D                                                          | livertor Job Description Midd                                                                                    | Size docy                                                                                                    |                                                                                                |      |  |       |
| File name: 911_Director_Job_Description_Mid-size.docx                    |                                                                                                    |                                                                                                    |                                                                                                |      |  |       |
| Save as type: Micro                                                      | soft Word Document (*.docx)                                                                                      |                                                                                                    |                                                                                                |      |  | ~     |
|                                                                          |                                                                                                    |                                                                                                    |                                                                                                |      |  |       |

Choose the location you want to save the file and click the Save button.

Open Word. Click on Open. Then choose Browse. If Word is already open, click File, then Open, then choose Browse.

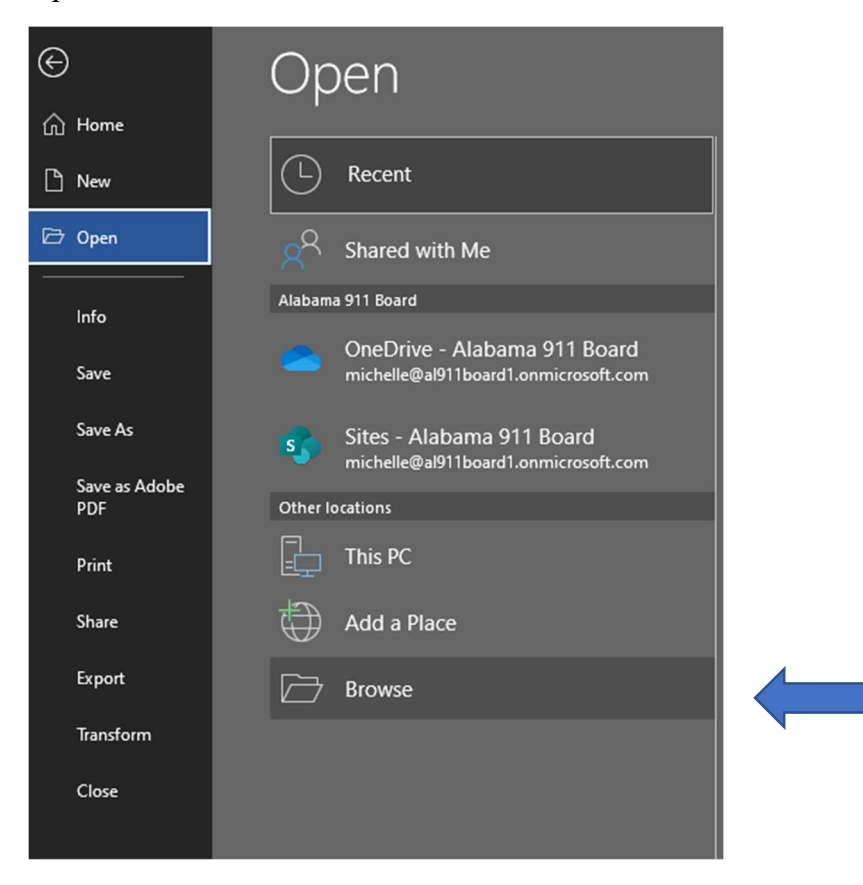

Navigate to the folder where you saved the file. Click on the file then click the Open button.

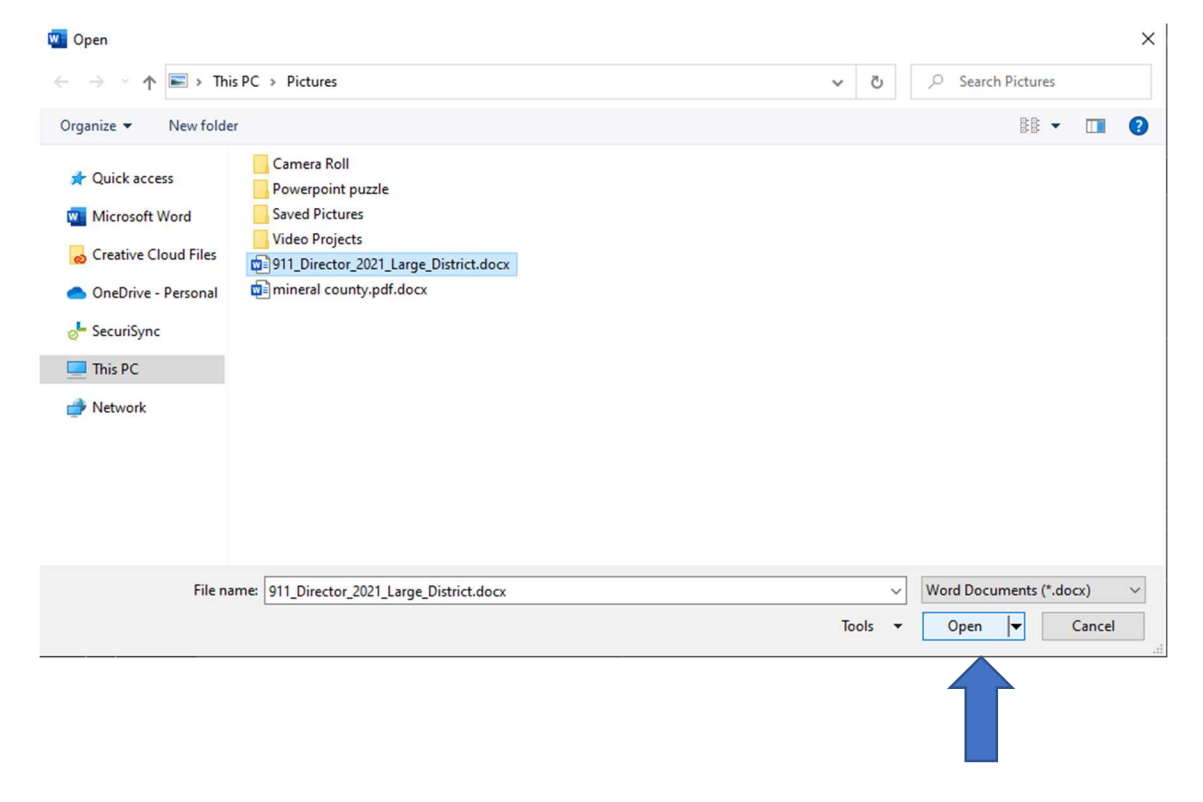

Once the file is open, you may see a bar across the top with a warning about files from the internet. You may want to check with your IT guru to verify your files are scanned during download and saving. While the files you download from our website should be completely safe, you cannot be too careful with cybersecurity. Once your IT guru says it is safe, click the Enable Editing button.

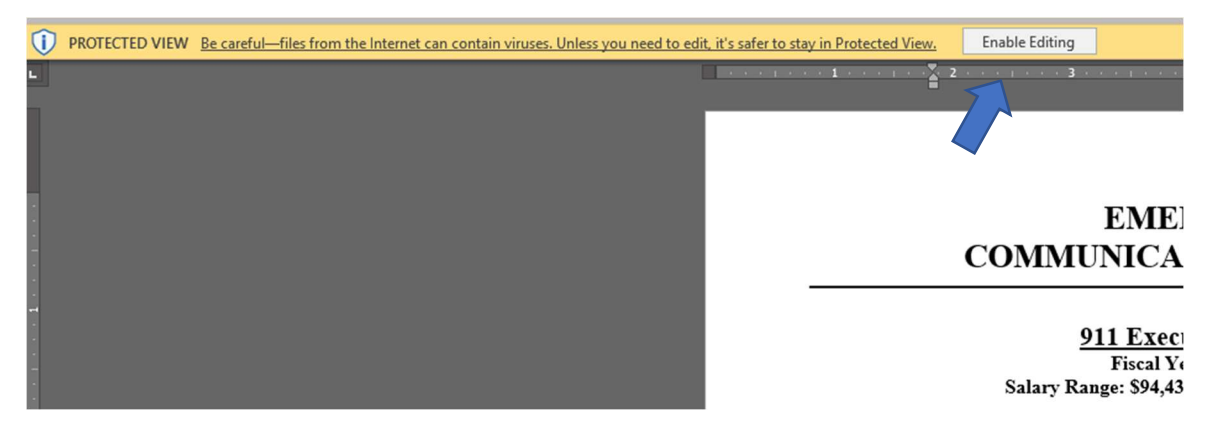

You are now ready to make this job description rock for your PSAP!